## HOW TO SEARCH FOR A COURSE BY DAY & TIME

Instead of conducting a **Basic Class Search** by entering the **Course Subject Abbreviation** and a **Course Number**, search by day and time by entering a **Meeting Start Time** and a **Meeting End Time**.

First, choose the **Campus** as Pittsburgh. Next, check the box(es) of the day pattern you want to search. (e.g. **Mon/Wed/Fri** or **Mon/Wed** or **Tues/Thurs** or **Wed** only etc.) Then, type in the Meeting Start Time (all as one word e.g. 10:00am) Next, type in the Meeting End Time (all as one word e.g. 10:50am). Lastly, hit search. When the results screen loads, coursework offered and open during the times and the days you entered will be listed in alphabetical order.

## However, there are important things to keep in mind:

- You may not be eligible for some of the courses that show up in the list.
- Coursework offered through the other schools here at Pitt (such as Business, Engineering or Nursing etc.) will be listed as well, so you will need to sift through the list and focus on the A&S offerings only.
- Once you find a course that meets your interests, modify your search and just search for the class by itself (removing the day pattern/meeting times) to see if there is a recitation and/or lab that goes along with the course or not. Recitations and labs will not automatically come up in the initial results list.
- Review the Available Seats section for Unrst (Unrestricted) and Rstr (Restricted) seats.
- Be sure to view the class details to make sure that you meet the requisites for the course you hope to take.

|                             | Time/Day Search                                          |
|-----------------------------|----------------------------------------------------------|
| <b>▽</b> Class Search       |                                                          |
| Campus                      | Pittsburgh Campus v select subject Subject               |
| Course Number               | is exactly                                               |
| Class Nbr                   |                                                          |
|                             | Show Open Classes Only                                   |
| Course Career               | Undergraduate v                                          |
| Course Attribute            | T                                                        |
| Course Attribute V          | alue                                                     |
| Course Keyword              | 3                                                        |
| ➡Additional Search Criteria |                                                          |
| Days of Week                | include only these days   Mon Uses Wed Thurs Fri Sat Sun |
| Meeting Start Time          | greater than or equal to                                 |
| Meeting End Time            | less than or equal to                                    |
| Instructor Last Name        | begins with 🔻                                            |
| Session                     | T                                                        |
| Location                    | Q                                                        |
| Requirement Designation     | <b>T</b>                                                 |
| Course Component            | <b>T</b>                                                 |
| Minimum Units               | greater than or equal to                                 |
| Maximum Units               | less than or equal to                                    |
|                             |                                                          |
|                             | Clear Search                                             |

The example below shows a **Time/Day search** for courses offered Mondays and Wednesdays from 10:00 a.m. to 10:50 a.m. Note that even though Friday wasn't selected as one of the days to search, the list still includes courses that are offered on Monday/Wednesday and Monday/Wednesday/Friday from 10-10:50 a.m. This is why it is so

important to modify your search and search for the course you are interested in by itself, using the usual basic class search method, after you review the list of offerings.

|                            | Time/Day Search          |                   |
|----------------------------|--------------------------|-------------------|
| ♥ Class Search             |                          |                   |
| Campus                     | Pittsburgh Campus        | v                 |
|                            | select subject           | Subject           |
| Course Number              | is exactly               | T                 |
| Class Nbr                  | ?                        |                   |
|                            | Show Open Classes Only   |                   |
| Course Career              | Undergraduate            | ¥                 |
| Course Attribute           |                          | ¥                 |
| Course Attribute V         | alue                     | <b>v</b>          |
| Course Keyword             |                          | (3)               |
| Additional Search Criteria |                          |                   |
| Days of Week               | include only these days  | T                 |
|                            | 🗹 Mon 📃 Tues 🕑 Wed       | Thurs Fri Sat Sun |
| Meeting Start Time         | greater than or equal to | ▼ 10:00AM         |
| Meeting End Time           | less than or equal to    | ▼ 10:50am         |

## Time/Day Results List

| 🔺 COI        | MMRC 0300 - C         | OMMUNICATION P              | ROCESS                       |                               |                            |                                  |        |        |
|--------------|-----------------------|-----------------------------|------------------------------|-------------------------------|----------------------------|----------------------------------|--------|--------|
| Class        | Section               | Days & Times                | Room                         | Instructor                    | Meeting Dates              | Available Seats                  | Status |        |
| <u>10136</u> | 1025-LEC<br>Acad Term | MoWe 10:00AM -<br>10:50AM   | 120 Lawrence Hall            | John Gareis                   | 08/27/2018 -<br>12/07/2018 | Unrstr - 0; Rstr - 50; Wait - 16 | •      | select |
| T ECC        | ON 0500 - INTR        | ODUCTION TO INT             | ERNATIONAL ECO               | NOMICS                        |                            |                                  |        |        |
| Class        | Section               | Days & Times                | Room                         | Instructor                    | Meeting Dates              | Available Seats                  | Status |        |
| <u>10794</u> | 1050-LEC<br>Acad Term | MoWeFr 10:00AM -<br>10:50AM | 1501 Wesley W<br>Posvar Hall | Staff                         | 08/27/2018 -<br>12/07/2018 | Unrstr - 17; Rstr - 0; Wait - 19 | •      | select |
| T ECC        | ON 0900 - ECOI        | NOMICS: INTRODUC            | CTION TO THE FIE             | LD MAJORS                     |                            |                                  |        |        |
| Class        | Section               | Days & Times                | Room                         | Instructor                    | Meeting Dates              | Available Seats                  | Status |        |
| 22745        | 1040-LEC<br>Acad Term | MoWe 10:00AM -<br>10:50AM   | 4900 Wesley W<br>Posvar Hall | E Wallace,<br>Katherine Wolfe | 08/27/2018 -<br>12/07/2018 | Unrstr - 0; Rstr - 25; Wait - 20 | •      | select |
| T ENC        | GCMP 0152 - E         | SL: WORKSHOP IN             | COMPOSITION                  |                               |                            |                                  |        |        |
| Class        | Section               | Days & Times                | Room                         | Instructor                    | Meeting Dates              | Available Seats                  | Status |        |
| 22307        | 1080-SEM<br>Acad Term | MoWeFr 10:00AM -<br>10:50AM | 139 Cathedral of<br>Learning | Staff                         | 08/27/2018 -<br>12/07/2018 | Unrstr - 0; Rstr - 11; Wait - 10 | •      | select |
| T ENG        | GCMP 0200 - SI        | EMINAR IN COMPOS            | SITION                       |                               |                            |                                  |        |        |
| Class        | Section               | Days & Times                | Room                         | Instructor                    | Meeting Dates              | Available Seats                  | Status |        |
| <u>10273</u> | 1106-SEM<br>Acad Term | MoWeFr 10:00AM -<br>10:50AM | 5405 Wesley W<br>Posvar Hall | Staff                         | 08/27/2018 -<br>12/07/2018 | Unrstr - 2; Rstr - 16; Wait - 10 | •      | select |
| Class        | Section               | Days & Times                | Room                         | Instructor                    | Meeting Dates              | Available Seats                  | Status |        |
| <u>10851</u> | 1110-SEM<br>Acad Term | MoWeFr 10:00AM -<br>10:50AM | 119 Cathedral of<br>Learning | Staff                         | 08/27/2018 -<br>12/07/2018 | Unrstr - 2; Rstr - 16; Wait - 10 | •      | select |
| Class        | Section               | Days & Times                | Room                         | Instructor                    | Meeting Dates              | Available Seats                  | Status |        |
| <u>18554</u> | 1115-SEM<br>Acad Term | MoWeFr 10:00AM -<br>10:50AM | 317 Cathedral of<br>Learning | Staff                         | 08/27/2018 -<br>12/07/2018 | Unrstr - 2; Rstr - 16; Wait - 10 | ۲      | select |

| Search for Classes           |                       |                     |                       |
|------------------------------|-----------------------|---------------------|-----------------------|
| University of Pittsburgh   F | all Term 2018-2019    |                     |                       |
| Select at least 2 search cri | teria. Select Search  | to view your search | results.              |
| ▼ Class Search               |                       |                     |                       |
| Subject                      | select subject        | COMMRC              | Communication: Rhet & |
| Course Number                | is exactly            | $\sim$              | 0300                  |
| Course Career                |                       | ×.                  |                       |
|                              | Show Open Cl          | asses Only          |                       |
|                              | Open Entry/E          | kit Classes Only    |                       |
| V Additional Search Crit     | teria                 |                     |                       |
| Meeting Start Time           | greater than or equ   | ial to 🖂            |                       |
| Meeting End Time             | less than or equal t  | 0 ~                 |                       |
| Days of Week                 | include only these of | lays 🖂              |                       |
| M                            | lon Tues Wee          | 1 Thurs Fri         | Sat Sun               |

Searching for the class by itself:

As you can see below, the Monday/Wednesday 10:00-10:50 a.m. section has a recitation that goes along with it. After clicking on the select button next to the lecture portion along the right-hand side, the recitation options that you can choose from will display.

| CO    | MMRC 0200 - (         |                           | DROCESS                       |                 |                            |                                   |        |        |
|-------|-----------------------|---------------------------|-------------------------------|-----------------|----------------------------|-----------------------------------|--------|--------|
|       | MMRC 0300 C           | LOMMONICATION             | PROCESS                       |                 |                            |                                   |        |        |
| Class | Section               | Days & Times              | Room                          | Instructor      | Meeting Dates              | Available Seats                   | Status |        |
| 10136 | 1025-LEC<br>Acad Term | MoWe 10:00AM -<br>10:50AM | 120 Lawrence Hall             | John Gareis     | 08/27/2018 -<br>12/07/2018 | Unrstr - 0; Rstr - 50; Wait - 16  | •      | select |
| Class | Section               | Days & Times              | Room                          | Instructor      | Meeting Dates              | Available Seats                   | Status |        |
| 10735 | 1040-REC<br>Acad Term | We 12:00PM -<br>12:50PM   | 119 Cathedral of<br>Learning  | Staff           | 08/27/2018 -<br>12/07/2018 | Unrstr - 1; Rstr - 0; Wait - 19   | •      | select |
| Class | Section               | Days & Times              | Room                          | Instructor      | Meeting Dates              | Available Seats                   | Status |        |
| 11327 | 1045-REC<br>Acad Term | Fr 9:00AM -<br>9:50AM     | G18 Cathedral of<br>Learning  | Staff           | 08/27/2018 -<br>12/07/2018 | Unrstr - 14; Rstr - 0; Wait - 20  | •      | select |
| Class | Section               | Days & Times              | Room                          | Instructor      | Meeting Dates              | Available Seats                   | Status |        |
| 26492 | 1065-REC<br>Acad Term | We 3:00PM -<br>3:50PM     | 116 Cathedral of<br>Learning  | Staff           | 08/27/2018 -<br>12/07/2018 | Unrstr - 6; Rstr - 0; Wait - 20   | •      | select |
| Class | Section               | Days & Times              | Room                          | Instructor      | Meeting Dates              | Available Seats                   | Status |        |
| 11326 | 1070-REC<br>Acad Term | Fr 11:00AM -<br>11:50AM   | 202 Cathedral of<br>Learning  | Staff           | 08/27/2018 -<br>12/07/2018 | Unrstr - 15; Rstr - 0; Wait - 20  | •      | select |
| Class | Section               | Days & Times              | Room                          | Instructor      | Meeting Dates              | Available Seats                   | Status |        |
| 10733 | 1075-REC<br>Acad Term | Fr 12:00PM -<br>12:50PM   | 202 Cathedral of<br>Learning  | Staff           | 08/27/2018 -<br>12/07/2018 | Unrstr - 14; Rstr - 0; Wait - 20  | •      | select |
| Class | Section               | Days & Times              | Room                          | Instructor      | Meeting Dates              | Available Seats                   | Status |        |
| 11142 | 1095-LEC<br>FT Sess   | We 6:00PM -<br>8:30PM     | 358 Cathedral of<br>Learning  | Deborah Danuser | 08/27/2018 -<br>12/15/2018 | Unrstr - 10; Rstr - 0; Wait - 20  | •      | select |
| Class | Section               | Days & Times              | Room                          | Instructor      | Meeting Dates              | Available Seats                   | Status |        |
| 30521 | 7810-LEC<br>FT Sess   | Sa 9:30AM -<br>11:55AM    | 244A Cathedral<br>of Learning | Staff           | 08/27/2018 -<br>12/15/2018 | Unrstr - 23; Rstr - 10; Wait - 20 | •      | select |

Choose an open recitation that fits your schedule and click the "Next" button.

| Open         Closed         Wait List           Select Recitation section (Required):         Room         Instructor         Statu           10734         1030         Tu 9:00AM - 9:50AM         229 Cathedral of<br>Learning         Staff         A           10732         1035         Tu 11:00AM -<br>11:50AM         327 Cathedral of<br>Learning         Staff         A           10735         1040         We 12:00PM -<br>12:50PM         119 Cathedral of<br>Learning         Staff         A           11327         1045         Fr 9:00AM - 9:50AM         G18 Cathedral of<br>Learning         Staff         A           26493         1050         We 2:00PM - 2:50PM         242 Cathedral of<br>Learning         Staff         A           26492         1065         We 3:00PM - 3:50PM         116 Cathedral of<br>Learning         Staff         A           26492         1065         We 3:00PM - 3:50PM         116 Cathedral of<br>Learning         Staff         A           11326         1070         Fr 11:00AM -<br>11:50AM         202 Cathedral of<br>Learning         Staff         A           10733         1075         Fr 12:00PM -<br>12:50PM         202 Cathedral of<br>Learning         Staff         A                                                                                                    |            |              | MoWe        | 10:00AM - 10:50AM 120 La | wrence Hall                  |               |         |
|----------------------------------------------------------------------------------------------------|------------|--------------|-------------|--------------------------|------------------------------|---------------|---------|
| Select Recitation section (Required):           Class<br>Nbr         Section         Schedule         Room         Instructor         Statu           10734         1030         Tu 9:00AM - 9:50AM         229 Cathedral of<br>Learning         Staff         A           10732         1035         Tu 11:00AM -<br>11:50AM         327 Cathedral of<br>Learning         Staff         A           10735         1040         We 12:00PM -<br>12:50PM         119 Cathedral of<br>Learning         Staff         A           11327         1045         Fr 9:00AM - 9:50AM         G18 Cathedral of<br>Learning         Staff         A           26493         1050         We 2:00PM - 2:50PM         242 Cathedral of<br>Learning         Staff         A           26492         1065         We 3:00PM - 3:50PM         116 Cathedral of<br>Learning         Staff         A           26492         1065         We 3:00PM - 3:50PM         116 Cathedral of<br>Learning         Staff         A           I1326         1070         Fr 11:00AM -<br>11:50AM         202 Cathedral of<br>Learning         Staff         A           I10733         1075         Fr 12:00PM -<br>12:50PM         202 Cathedral of<br>Learning         Staff         A                                                                                                    |            |              |             | (                        | Open 🔲                       | Closed 🔺 Wait | List    |
| Class<br>Nbr         Section         Schedule         Room         Instructor         Statu           0         10734         1030         Tu 9:00AM - 9:50AM         229 Cathedral of<br>Learning         Staff         A           0         10732         1035         Tu 11:00AM -<br>11:50AM         327 Cathedral of<br>Learning         Staff         A           0         10735         1040         We 12:00PM -<br>12:50PM         119 Cathedral of<br>Learning         Staff         A           0         11327         1045         Fr 9:00AM - 9:50AM         G18 Cathedral of<br>Learning         Staff         O           0         11327         1045         Fr 9:00AM - 9:50AM         G18 Cathedral of<br>Learning         Staff         O           0         26493         1050         We 2:00PM - 2:50PM         242 Cathedral of<br>Learning         Staff         O           0         26492         1065         We 3:00PM - 3:50PM         116 Cathedral of<br>Learning         Staff         O           0         11326         1070         Fr 11:00AM -<br>11:50AM         202 Cathedral of<br>Learning         Staff         O           0         11326         1070         Fr 11:00AM -<br>11:50AM         202 Cathedral of<br>Learning         Staff         O           0                                                                                                    | Se         | elect Reci   | tation se   | ction (Required):        |                              |               |         |
| 10734       1030       Tu 9:00AM - 9:50AM       229 Cathedral of Learning       Staff       A         10732       1035       Tu 11:00AM - 11:50AM       327 Cathedral of Learning       Staff       A         10732       1035       Tu 11:00AM - 12:50AM       327 Cathedral of Learning       Staff       A         10735       1040       We 12:00PM - 119 Cathedral of Learning       Staff       Image: Staff       Image: Staff       Imag                                                                                                    |            | Class<br>Nbr | Section     | Schedule                 | Room                         | Instructor    | Statu   |
| 10732       1035       Tu 11:00AM - 11:50AM       327 Cathedral of Learning       Staff       A         10735       1040       We 12:00PM - 119 Cathedral of Learning       Staff       Image: Comparison of Learning       Staff       Image: Comparison of Learning       Staff       Image: Comparison of Learning       Staff       Image: Comparison of Learning       Staff       Image: Comparison of Learning       Staff       Image: Comparison of Learning       Staff       Image: Comparison of Learning       Staff       Image: Comparison of Learning       Staff       Image: Comparison of Learning       Staff       Image: Comparison of Learning       Image: Comparison of Learning       Image                                                                                                    | $\bigcirc$ | 10734        | <u>1030</u> | Tu 9:00AM - 9:50AM       | 229 Cathedral of<br>Learning | Staff         | <b></b> |
| 10735       1040       We 12:00PM - 119 Cathedral of Learning       Staff       •         11327       1045       Fr 9:00AM - 9:50AM       G18 Cathedral of Learning       Staff       •         26493       1050       We 2:00PM - 2:50PM       242 Cathedral of Learning       Staff       •         26492       1065       We 3:00PM - 3:50PM       116 Cathedral of Learning       Staff       •         11326       1070       Fr 11:00AM - 11:50AM       202 Cathedral of Learning       Staff       •         10733       1075       Fr 12:00PM - 202 Cathedral of Learning       Staff       •                                                                                                    | $\bigcirc$ | 10732        | <u>1035</u> | Tu 11:00AM -<br>11:50AM  | 327 Cathedral of<br>Learning | Staff         | <b></b> |
| 11327       1045       Fr 9:00AM - 9:50AM       G18 Cathedral of Learning       staff       •         26493       1050       We 2:00PM - 2:50PM       242 Cathedral of Learning       Staff       ▲         26492       1065       We 3:00PM - 3:50PM       116 Cathedral of Learning       Staff       ●         11326       1070       Fr 11:00AM - 11:50AM       202 Cathedral of Learning       Staff       ●         10733       1075       Fr 12:00PM - 202 Cathedral of Learning       Staff       ●                                                                                                    | $\bigcirc$ | 10735        | <u>1040</u> | We 12:00PM -<br>12:50PM  | 119 Cathedral of<br>Learning | Staff         | •       |
| 26493       1050       We 2:00PM - 2:50PM       242 Cathedral of Learning       staff       A         26492       1065       We 3:00PM - 3:50PM       116 Cathedral of Learning       Staff       Image: Comparison of Learning       Staff       Image: Comparison of Learning       Image: Comparison of Learning       Staff       Image: Comparison of Learning       Staff       Image: Comparison of Learning       Image: Comparison of Learning       Staff       Image: Comparison of Learning       Staff       Image: Comparison of Learning       Staff       Image: Comparison of Learning       Staff       Image: Comparison of Learning       Staff       Image: Comparison of Learning       Staff       Image: Comparison of Learning       Staff       Image: Comparison of Learning       Staff       Image: Comparison of Learning       Staff       Image: Comparison of Learning       Image: Comparison of Learning       Staff       Image: Comparison of Learning       Image: Comparison of Learning                                                                                                    | $\bigcirc$ | 11327        | <u>1045</u> | Fr 9:00AM - 9:50AM       | G18 Cathedral of<br>Learning | Staff         | ۲       |
| 26492         1065         We 3:00PM - 3:50PM         116 Cathedral of<br>Learning         Staff         Image: Constraint of the staff           11326         1070         Fr 11:00AM -<br>11:50AM         202 Cathedral of<br>Learning         Staff         Image: Constraint of the staff         Image: Constraint of the staff         Image: Constaff         Image: Constaff         Image: Con                                                                                                    | $\bigcirc$ | 26493        | <u>1050</u> | We 2:00PM - 2:50PM       | 242 Cathedral of<br>Learning | Staff         | 4       |
| Image: 11326         1070         Fr 11:00AM - 11:50AM         202 Cathedral of Learning         Staff           Image: 10733         1075         Fr 12:00PM - 12:50PM         202 Cathedral of Learning         Staff         Image: 100 - 100 - | $\bigcirc$ | 26492        | <u>1065</u> | We 3:00PM - 3:50PM       | 116 Cathedral of<br>Learning | Staff         | ۲       |
| ○ 10733 1075 Fr 12:00PM - 202 Cathedral of Learning Staff                                                                                                    | 0          | 11326        | <u>1070</u> | Fr 11:00AM -<br>11:50AM  | 202 Cathedral of<br>Learning | Staff         | •       |
|                                                                                                    | $\bigcirc$ | 10733        | <u>1075</u> | Fr 12:00PM -<br>12:50PM  | 202 Cathedral of<br>Learning | Staff         | ۲       |

Review your course selection and then click on the "Next" button.

| COMMRC 0300 - CO   | OMMUNICATION              | PROCESS                      |                 |                            |
|--------------------|---------------------------|------------------------------|-----------------|----------------------------|
| Class Preferences  |                           |                              |                 |                            |
| COMMRC 0300-1025L  | ecture Open               | Wait List                    | Wait list if cl | ass is full                |
| COMMRC 0300-1070R  | ecitation Open            | Permission                   | Nbr             |                            |
| Session Academic 7 | erm                       | Grading                      | Letter Grade    | $\sim$                     |
| Career Undergrad   | uate                      | Units                        | 3.00            |                            |
|                    |                           |                              | Cance           | Next                       |
| Section Component  | Days & Times              | Room                         | Instructor      | Start/End Date             |
| 1025 Lecture       | MoWe 10:00AM -<br>10:50AM | 120 Lawrence<br>Hall         | John Gareis     | 08/27/2018 -<br>12/07/2018 |
| 1070 Recitation    | Fr 11:00AM -<br>11:50AM   | 202 Cathedral<br>of Learning | Staff           | 08/27/2018 -<br>12/07/2018 |

The course will then be added to your **Shopping Cart** as shown below.

| COMMRC 0300 h              | as been<br>ndergrad | added to you<br>duate   Univer | r Shopping Cart.<br>sity of cha | inge term                    |             |        |               |
|----------------------------|---------------------|--------------------------------|---------------------------------|------------------------------|-------------|--------|---------------|
|                            |                     |                                | Open                            | Closed                       | ▲ Wait List |        |               |
| Add to Cart:               | Fall Te             | rm 2018-2019                   | 9 Shopping Cart                 |                              |             |        |               |
| Enter Class Nbr            | Delete              | <u>Class</u>                   | Days/Times                      | Room                         | Instructor  | Units  | <u>Status</u> |
| Find Classes               | Î                   | COMMRC<br>0300-1025<br>(10136) | MoWe 10:00AM<br>- 10:50AM       | 120 Lawrence<br>Hall         | J. Gareis   | 3.00   | •             |
| My Requirements            |                     | COMMRC<br>0300-1070<br>(11326) | Fr 11:00AM -<br>11:50AM         | 202 Cathedral<br>of Learning | Staff       |        | •             |
| search<br>schedule planner |                     |                                |                                 |                              |             |        |               |
|                            |                     |                                |                                 | Pro                          | ceed To St  | ep 2 C | F 3           |

Lastly, click on the **"FINISH ENROLLING**" button.

If enrolled successfully, a green check mark will display. If a red X appears, there is an error and you were not registered for the course and need to review the error message.

So, what went wrong here? In this example, it says that you cannot enroll in the course because the remaining open seats are reserved. **So, how would you know that ahead of time even before attempting to enroll?** 

| Add Classes                |                                                                                 |                  |
|----------------------------|---------------------------------------------------------------------------------|------------------|
| 3. View results            |                                                                                 |                  |
| View the following sta     | tus report for enrollment confirmations and errors:                             |                  |
| Fall Term 2018-2019   Unde | ergraduate   University of Pittsburgh                                           |                  |
|                            |                                                                                 |                  |
|                            | Success: enrolled X Error: una                                                  | ble to add class |
| Class                      | Message                                                                         | Status           |
|                            | Error: You are unable to enroll in this class at this                           | s time.          |
| COMMRC 0300                | Available seats are reserved and you do not meet reserve capacity requirements. | the 🗙            |

**Here's How:** When doing the class search for Commrc 0300 you should have taken a closer look at the **"Available Seats"** section. Although you will see that the course is open, it may or may not be open to you. As you can see, there are 0 unrestricted (Unrstr) seats and 50 restricted (Rstr) seats. To find out who the remaining seats are reserved for or restricted to, you need to click on the blue highlighted information under the **Section** heading.

| CO    | MMRC 0300 -           | COMMUNICATION             | PROCESS                       |                 | (                          |                                   |        |        |
|-------|-----------------------|---------------------------|-------------------------------|-----------------|----------------------------|-----------------------------------|--------|--------|
| Class | Section               | Days & Times              | Room                          | Instructor      | Meeting Dates              | Available Seats                   | Status |        |
| 0136  | 1025-LEC<br>Acad Term | MoWe 10:00AM -<br>10:50AM | 120 Lawrence Hall             | John Gareis     | 08/27/2018 -<br>12/07/2018 | Unrstr - 0; Rstr - 50; Wait - 16  | •      | select |
| Class | Section               | Days & Times              | Room                          | Instructor      | Meeting Dates              | Available Seats                   | Status |        |
| 10735 | 1040-REC<br>Acad Term | We 12:00PM -<br>12:50PM   | 119 Cathedral of<br>Learning  | Staff           | 08/27/2018 -<br>12/07/2018 | Unrstr - 1; Rstr - 0; Wait - 19   | •      | select |
| Class | Section               | Days & Times              | Room                          | Instructor      | Meeting Dates              | Available Seats                   | Status |        |
| 11327 | 1045-REC<br>Acad Term | Fr 9:00AM -<br>9:50AM     | G18 Cathedral of<br>Learning  | Staff           | 08/27/2018 -<br>12/07/2018 | Unrstr - 14; Rstr - 0; Wait - 20  | •      | select |
| Class | Section               | Days & Times              | Room                          | Instructor      | Meeting Dates              | Available Seats                   | Status |        |
| 26492 | 1065-REC<br>Acad Term | We 3:00PM -<br>3:50PM     | 116 Cathedral of<br>Learning  | Staff           | 08/27/2018 -<br>12/07/2018 | Unrstr - 6; Rstr - 0; Wait - 20   | •      | select |
| Class | Section               | Days & Times              | Room                          | Instructor      | Meeting Dates              | Available Seats                   | Status |        |
| 11326 | 1070-REC<br>Acad Term | Fr 11:00AM -<br>11:50AM   | 202 Cathedral of<br>Learning  | Staff           | 08/27/2018 -<br>12/07/2018 | Unrstr - 15; Rstr - 0; Wait - 20  | ۲      | select |
| Class | Section               | Days & Times              | Room                          | Instructor      | Meeting Dates              | Available Seats                   | Status |        |
| 10733 | 1075-REC<br>Acad Term | Fr 12:00PM -<br>12:50PM   | 202 Cathedral of<br>Learning  | Staff           | 08/27/2018 -<br>12/07/2018 | Unrstr - 14; Rstr - 0; Wait - 20  | ۲      | select |
| Class | Section               | Days & Times              | Room                          | Instructor      | Meeting Dates              | Available Seats                   | Status |        |
| 11142 | 1095-LEC<br>FT Sess   | We 6:00PM -<br>8:30PM     | 358 Cathedral of<br>Learning  | Deborah Danuser | 08/27/2018 -<br>12/15/2018 | Unrstr - 10; Rstr - 0; Wait - 20  | ٠      | select |
| Class | Section               | Days & Times              | Room                          | Instructor      | Meeting Dates              | Available Seats                   | Status |        |
| 30521 | 7810-LEC<br>FT Sess   | Sa 9:30AM -<br>11:55AM    | 244A Cathedral<br>of Learning | Staff           | 08/27/2018 -<br>12/15/2018 | Unrstr - 23; Rstr - 10; Wait - 20 | •      | select |

On the next screen under the **"Enrollment Restrictions"** portion, it shows you that the remaining 50 open seats are restricted for **"First-Year A&S Students"** only. This means that incoming **CBA (Business), CGS (College of General Studies), NURS (Nursing), ENGR (Engineering), and SCI (School of Computing and Information) students** cannot enroll in the course. It also means that no additional current upper-class A&S students can enroll in the course. A course must have **open** and **unrestricted** seats for any Pitt Student to be able to enroll in that course. If you are a First-Year A&S Student, you would be able to enroll in this course.

| Class Details                                                                                  |                                                                                                    |                                                                                                    |                                                                                            |
|------------------------------------------------------------------------------------------------|----------------------------------------------------------------------------------------------------|----------------------------------------------------------------------------------------------------|--------------------------------------------------------------------------------------------|
| Status<br>Class Number<br>Session<br>Units<br>Class Components                                 | Open<br>10136<br>Academic Term<br>3 units<br>Lecture Required, Recitation<br>Required                   | Course ID 1054<br>Offer NDr 1<br>Career Unde<br>Dates 8/27<br>Grading LG/5<br>Location Pitts<br>Campus Pitts | 32<br>ergraduate<br>/2018 - 12/7/2018<br>NC Elective Basis<br>burgh Campus<br>burgh Campus |
| Meeting Information                                                                            |                                                                                                    |                                                                                                    |                                                                                            |
| Days & Times                                                                                   | Room                                                                                                    | Instructor                                                                                                   | Meeting Dates                                                                              |
| MoWe 10:00AM -<br>10:50AM                                                                      | 120 Lawrence Hall                                                                                       | John Gareis                                                                                                  | 08/27/2018 -<br>12/07/2018                                                                 |
| First-Year A&S Stude<br>Class Availability                                                     | ents Availab                                                                                            | ole Seats 50                                                                                                 |                                                                                            |
| Class Capacity                                                                                 | 160 Unrestricted S                                                                                      | ieats 0 Wait Li                                                                                              | ist Capacity 20                                                                            |
| Enrollment Total<br>Available Seats                                                            | 110 Restricted Sea<br>50                                                                                | its 50 Wait Li                                                                                               | ist Total 4                                                                                |
| Description                                                                                    |                                                                                                    |                                                                                                    |                                                                                            |
| This course is an intro<br>organizational and in<br>Textbook/Other Mate<br>Textbook Assignment | oduction to basic theories, mo<br>tercultural communication.<br>erials<br>: Pending (assignments not sl | odels, and concepts in inter                                                                                 | personal, small group,                                                                     |
| Special Instruction                                                                            | S Click here for t<br>http://pitt.ver                                                                   | textbook information and p<br>bacompare.com/                                                                 | vrice comparison:                                                                          |

Continuing to use the same **Commrc 0300** example, notice that there are 3 sections of COMMRC 0300 listed below. The remaining seats in the first section are restricted, but the seats in the other 2 sections are open to any Pitt Student who is eligible to enroll.

| ClassSectionDays & TimesRoomInstructorMeeting DatesAvailable Seats101361025-LEC<br>Acad TermMoWe 10:00AM -<br>10:50AM120 Lawrence Hall John Gareis08/27/2018Unrstr - 0; Rstr - 50; Wait - 16101361025-LEC<br>Acad TermDays & TimesRoomInstructorMeeting DatesAvailable Seats107351040-REC<br>Acad TermWe 12:00PM -<br>12:50PM119 Cathedral of<br>LearningStaff08/27/2018 -<br>12/07/2018Unrstr - 0; Wait - 19107351040-REC<br>Acad TermWe 12:00PM -<br>12:50PM119 Cathedral of<br>LearningStaff08/27/2018 -<br>12/07/2018Unrstr - 1; Rstr - 0; Wait - 19113271045-REC<br>Acad TermFr 9:00AM -<br>9:50AMG18 Cathedral of<br>LearningStaff08/27/2018 -<br>12/07/2018Unrstr - 14; Rstr - 0; Wait - 20113271045-REC<br>Acad TermFr 9:00AM -<br>9:50AMG18 Cathedral of<br>LearningStaff08/27/2018 -<br>12/07/2018Unrstr - 14; Rstr - 0; Wait - 20ClassSectionDays & TimesRoomInstructorMeeting DatesAvailable Seats264921065-REC<br>Acad TermWe 3:00PM -<br>3:50PM116 Cathedral of<br>LearningStaff08/27/2018 -<br>12/07/2018Unrstr - 6; Rstr - 0; Wait - 20264921065-REC<br>Acad TermWe 3:00PM -<br>3:50PM116 Cathedral of<br>LearningStaff08/27/2018 -<br>12/07/2018Unrstr - 6; Rstr - 0; Wait - 20213261070-REC<br>Acad TermFr 11:00AM -<br>202 Cathedral of<br>Acad Term202 Cathedral of<br>StaffStaf | Status Status Status Status |
|----------------------------------------------------------------------------------------------------|-----------------------------|
| 101361025-LEC<br>Acad TermMowe 10:00AM -<br>10:50AM120 Lawrence Hall John Gareis08/27/2018 -<br>12/07/2018Unrstr - 0; Rstr - 50; Wait - 16ClassSectionDays & TimesRoomInstructorMeeting DatesAvailable Seats107351040-REC<br>Acad TermWe 12:00PM -<br>12:50PM119 Cathedral of<br>LearningStaff08/27/2018 -<br>12/07/2018Unrstr - 1; Rstr - 0; Wait - 19ClassSectionDays & TimesRoomInstructorMeeting DatesAvailable Seats113271045-REC<br>Acad TermFr 9:00AM -<br>9:50AMG18 Cathedral of<br>LearningStaff08/27/2018 -<br>12/07/2018Unrstr - 14; Rstr - 0; Wait - 20ClassSectionDays & TimesRoomInstructorMeeting DatesAvailable Seats264921065-REC<br>Acad TermWe 3:00PM -<br>3:50PM116 Cathedral of<br>LearningStaff08/27/2018 -<br>12/07/2018Unrstr - 6; Rstr - 0; Wait - 20ClassSectionDays & TimesRoomInstructorMeeting DatesAvailable Seats264921065-REC<br>Acad TermWe 3:00PM -<br>3:50PM116 Cathedral of<br>LearningStaff08/27/2018 -<br>12/07/2018Unrstr - 6; Rstr - 0; Wait - 20ClassSectionDays & TimesRoomInstructorMeeting DatesAvailable Seats264921065-REC<br>Acad TermDays & TimesRoomInstructorMeeting DatesAvailable Seats213261070-REC<br>Acad TermFr 11:00AM -<br>202 Cathedral ofStaff08/27/2018 -<br>12/07/2018                                                                 | Status<br>Status<br>Status  |
| ClassSectionDays & TimesRoomInstructorMeeting DatesAvailable Seats107351040-REC<br>Acad TermWe 12:00PM -<br>12:50PM119 Cathedral of<br>LearningStaff08/27/2018 -<br>12/07/2018Unrstr - 1; Rstr - 0; Wait - 19ClassSectionDays & TimesRoomInstructorMeeting DatesAvailable Seats113271045-REC<br>Acad TermFr 9:00AM -<br>9:50AMG18 Cathedral of<br>                                                                                                    | Status Status Status        |
| 107351040-REC<br>Acad TermWe 12:00PM -<br>12:50PM119 Cathedral of<br>LearningStaff08/27/2018 -<br>12/07/2018Unrstr - 1; Rstr - 0; Wait - 19ClassSectionDays & TimesRoomInstructorMeeting DatesAvailable Seats113271045-REC<br>Acad TermFr 9:00AM -<br>9:50AMG18 Cathedral of<br>LearningStaff08/27/2018 -<br>12/07/2018Unrstr - 14; Rstr - 0; Wait - 20ClassSectionDays & TimesRoomInstructorMeeting DatesAvailable Seats264921065-REC<br>Acad TermWe 3:00PM -<br>3:50PM116 Cathedral of<br>LearningStaff08/27/2018 -<br>12/07/2018Unrstr - 6; Rstr - 0; Wait - 20ClassSectionDays & TimesRoomInstructorMeeting DatesAvailable SeatsClassSectionDays & TimesRoomInstructorMeeting DatesUnrstr - 6; Rstr - 0; Wait - 20264921065-REC<br>Acad TermT1:00AM -<br>2:02 Cathedral ofStaff08/27/2018 -<br>12/07/2018Unrstr - 15; Rstr - 0; Wait - 20213261070-REC<br>Acad TermFr 11:00AM -<br>11:50AM202 Cathedral of<br>LearningStaff08/27/2018 -<br>12/07/2018Unrstr - 15; Rstr - 0; Wait - 20                                                                                                    | Status                      |
| ClassSectionDays & TimesRoomInstructorMeeting DatesAvailable Seats113271045-REC<br>Acad TermFr 9:00AM -<br>9:50AMG18 Cathedral of<br>LearningStaff08/27/2018 -<br>12/07/2018Unrstr - 14; Rstr - 0; Wait - 20ClassSectionDays & TimesRoomInstructorMeeting DatesAvailable Seats264921065-REC<br>Acad TermWe 3:00PM -<br>3:50PM116 Cathedral of<br>LearningStaff08/27/2018 -<br>12/07/2018Unrstr - 6; Rstr - 0; Wait - 20ClassSectionDays & TimesRoomInstructorMeeting DatesAvailable SeatsClassSectionDays & TimesRoomInstructorMeeting DatesAvailable Seats113261070-REC<br>Acad TermFr 11:00AM -<br>11:50AM202 Cathedral of<br>LearningStaff08/27/2018 -<br>12/07/2018Unrstr - 15; Rstr - 0; Wait - 20                                                                                                    | Status                      |
| 11327       1045-REC<br>Acad Term       Fr 9:00AM -<br>9:50AM       G18 Cathedral of<br>Learning       Staff       08/27/2018 -<br>12/07/2018       Unrstr - 14; Rstr - 0; Wait - 20         Class       Section       Days & Times       Room       Instructor       Meeting Dates       Available Seats         26492       1065-REC<br>Acad Term       We 3:00PM -<br>3:50PM       116 Cathedral of<br>Learning       Staff       08/27/2018 -<br>12/07/2018       Unrstr - 6; Rstr - 0; Wait - 20         Class       Section       Days & Times       Room       Instructor       Meeting Dates       Available Seats         Class       Section       Days & Times       Room       Instructor       Meeting Dates       Available Seats         11326       1070-REC<br>Acad Term       Fr 11:00AM -<br>11:50AM       202 Cathedral of<br>Learning       Staff       08/27/2018 -<br>12/07/2018       Unrstr - 15; Rstr - 0; Wait - 20                                                                                                    | •                           |
| Class         Section         Days & Times         Room         Instructor         Meeting Dates         Available Seats           26492         1065-REC<br>Acad Term         We 3:00PM -<br>3:50PM         116 Cathedral of<br>Learning         Staff         08/27/2018 -<br>12/07/2018         Unrstr - 6; Rstr - 0; Wait - 20           Class         Section         Days & Times         Room         Instructor         Meeting Dates         Available Seats           11326         1070-REC<br>Acad Term         Fr 11:00AM -<br>11:50AM         202 Cathedral of<br>Learning         Staff         08/27/2018 -<br>12/07/2018         Unrstr - 15; Rstr - 0; Wait - 20                                                                                                    |                             |
| 26492         1065-REC<br>Acad Term         We 3:00PM -<br>3:50PM         116 Cathedral of<br>Learning         Staff         08/27/2018 -<br>12/07/2018         Unrstr - 6; Rstr - 0; Wait - 20           Class         Section         Days & Times         Room         Instructor         Meeting Dates         Available Seats           11326         1070-REC<br>Acad Term         Fr 11:00AM -<br>11:50AM         202 Cathedral of<br>Learning         Staff         08/27/2018 -<br>12/07/2018         Unrstr - 15; Rstr - 0; Wait - 20                                                                                                    | Status                      |
| Class         Section         Days & Times         Room         Instructor         Meeting Dates         Available Seats           11326         1070-REC<br>Acad Term         Fr 11:00AM -<br>11:50AM         202 Cathedral of<br>Learning         Staff         08/27/2018 -<br>12/07/2018         Unrstr - 15; Rstr - 0; Wait - 20                                                                                                    | ۲                           |
| 11326         1070-REC         Fr 11:00AM -         202         Cathedral of         Staff         08/27/2018 -         Unrstr - 15; Rstr - 0; Wait - 20           Acad Term         11:50AM         Learning         12/07/2018         Unrstr - 15; Rstr - 0; Wait - 20                                                                                                    | Status                      |
|                                                                                                    | •                           |
| Class Section Days & Times Room Instructor Meeting Dates Available Seats                                                                                                    | Status                      |
| 10733         1075-REC         Fr 12:00PM -         202 Cathedral of Staff         08/27/2018 -         Unrstr - 14; Rstr - 0; Wait - 20           Acad Term         12:50PM         Learning         12/07/2018         12/07/2018                                                                                                    | •                           |
| Class Section Days & Times Room Instructor Meeting Dates Available Seats                                                                                                    | Status                      |
| 11142         1095-LEC         We 6:00PM -         358 Cathedral of Deborah Danuser         08/27/2018 -         Unrstr - 10; Rstr - 0; Wait - 20           FT Sess         8:30PM         Learning         12/15/2018         Unrstr - 10; Rstr - 0; Wait - 20                                                                                                    |                             |
| Class         Section         Days & Times         Room         Instructor         Meeting Dates         Available Seats                                                                                                    | Status                      |
| 30521         7810-LEC         Sa 9:30AM -         244A Cathedral of Staff         08/27/2018 -         Unrstr - 23; Rstr - 10; Wait - 20           FT Sess         11:55AM         Learning         12/15/2018         Unrstr - 23; Rstr - 10; Wait - 20                                                                                                    |                             |

NEW SEARCH

MODIFY SEARCH

For additional clarification or questions, please contact your advisor.